Step 1 - Go to <u>https://www.ohf.on.ca/risk-management/vulnerable-sector-checks-vsc/</u> and click "start the screening process"

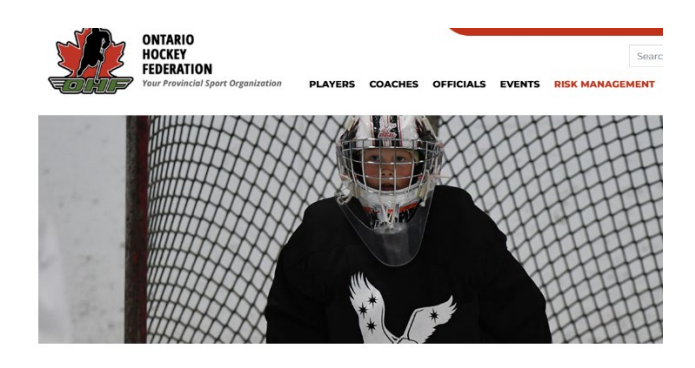

Vulnerable Sector Checks (VSC)

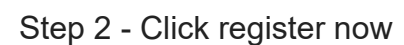

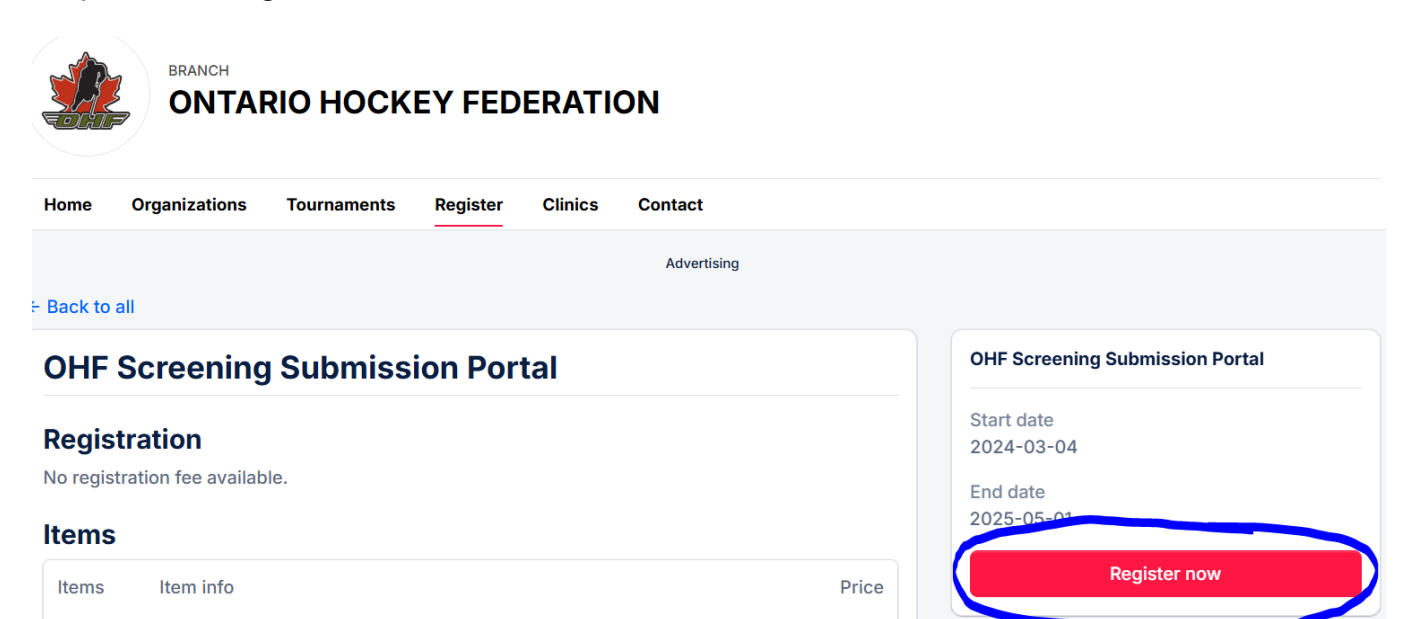

Free

Step 3 - click register now

**OHF Screening Policy** 

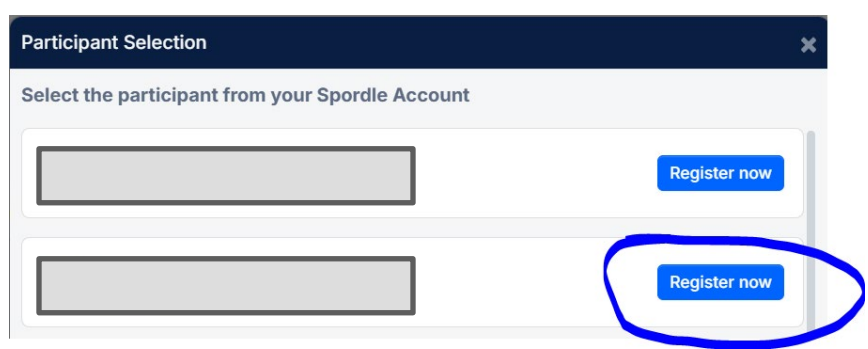

Step 4 - Click register

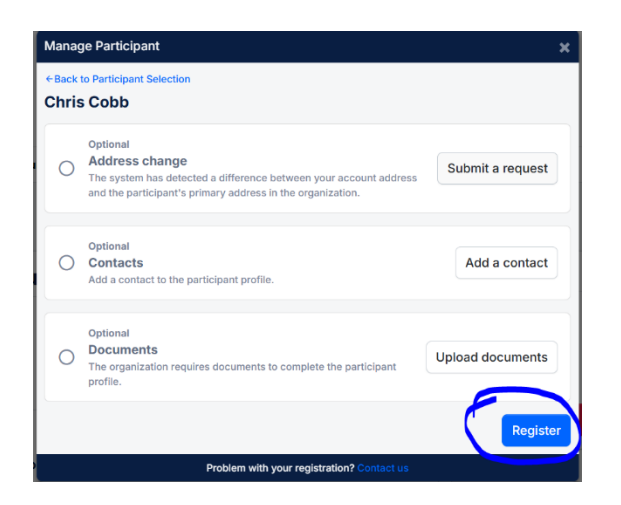

Step 5 - Click Skip the registration selection then click next

| Registration > Selection                                                                                           | ×      |  |
|----------------------------------------------------------------------------------------------------|--------|--|
| There is currently no registration available based on the age and gender identity of participant you have selected | of the |  |
| Skp the registration selection                                                                                     | 3      |  |
| Previous                                                                                                    | Next   |  |
| Problem with your registration? Contact us                                                                         |        |  |

Step 6 - Click the + sign to increase the 0 to 1, then click next

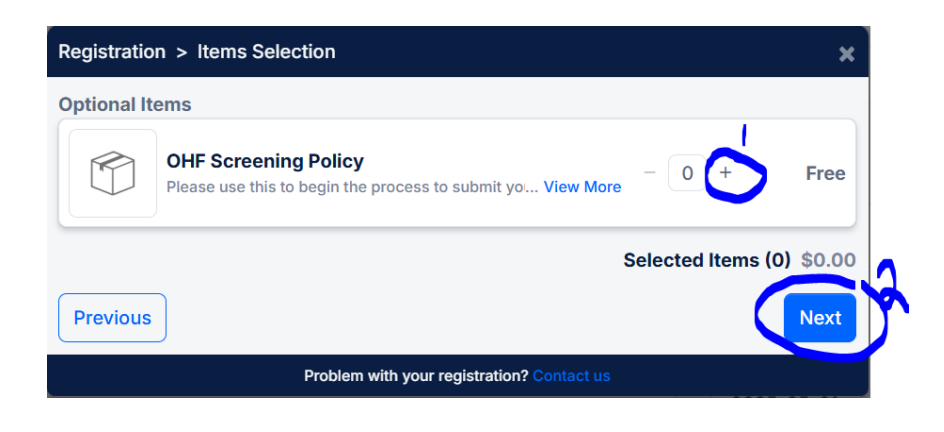

Step 7 - Click complete

| Registratio | on                                      | ×         |
|-------------|-----------------------------------------|-----------|
| ←Back to Ma | anage Participant                       |           |
|             |                                         |           |
| Cor         | mpleted                                 |           |
| o Iter      | ms<br>1 x OHF Screening Policy          | Add items |
|             |                                         |           |
|             |                                         | Complete  |
|             | Problem with your registration? Contact | ctus      |

Step 8 - click checkout

| Participant Summary                        | ×        |
|--------------------------------------------|----------|
| Edit                                       | \$0.00 × |
| + Add another participant                  |          |
| ¬                                          | Checkout |
| Problem with your registration? Contact us |          |

## Step 9 - click next

| Summary                           | ×         |
|-----------------------------------|-----------|
| Order summary                     |           |
| Registration for (                |           |
| Other Items                       |           |
| OHF Screening Policy<br>Remove    | \$0.00    |
| Subtotal for Chris Cobb           | \$0.00    |
| Total price                       | \$0.00    |
| Previous                          | Next      |
| Problem with your registration? C | ontact us |

Step 10 - click i have read...., then click next

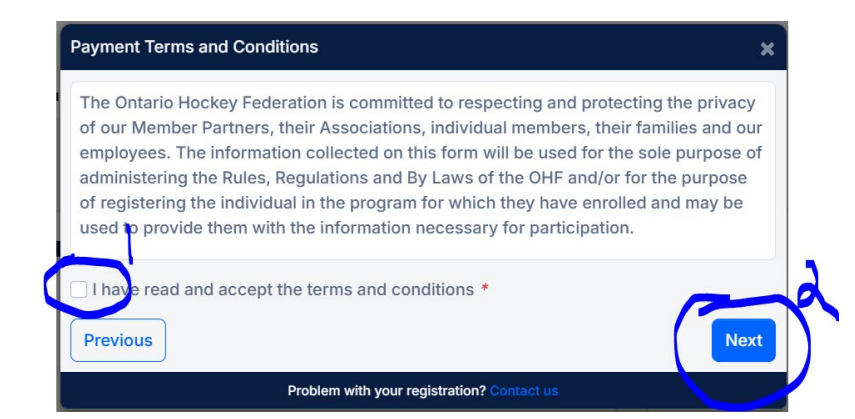

## Step 11 - click complete

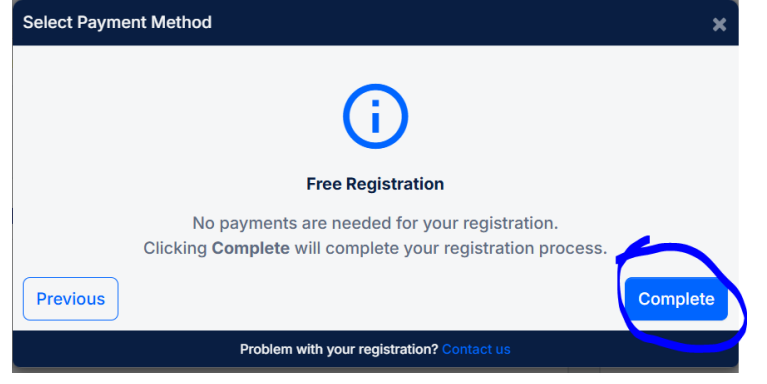

## Step 12 - Click OHF screening submission portal

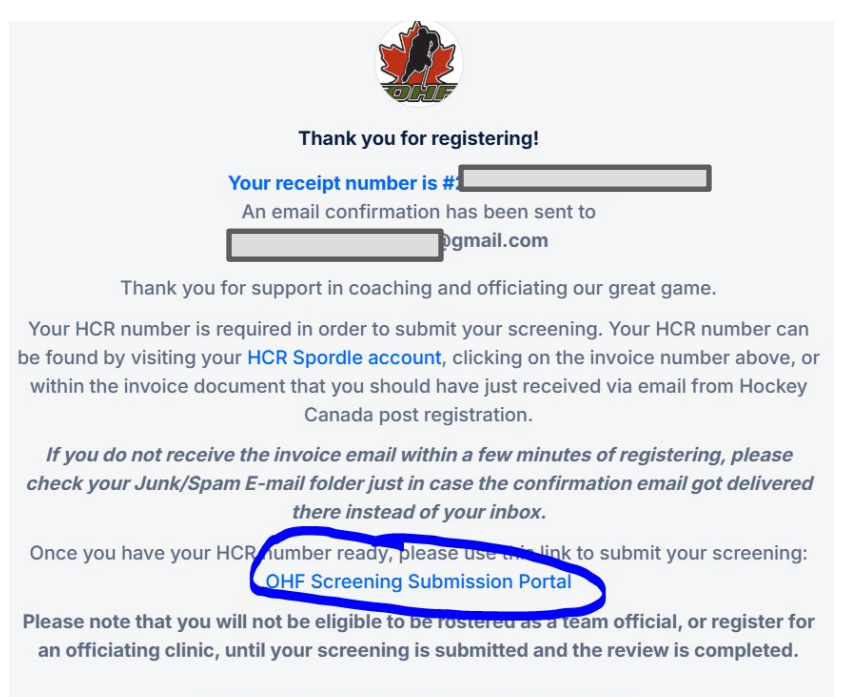

Please donate to the Hockey Canada Foundation.

Step 13 - complete all questions and upload VSC.

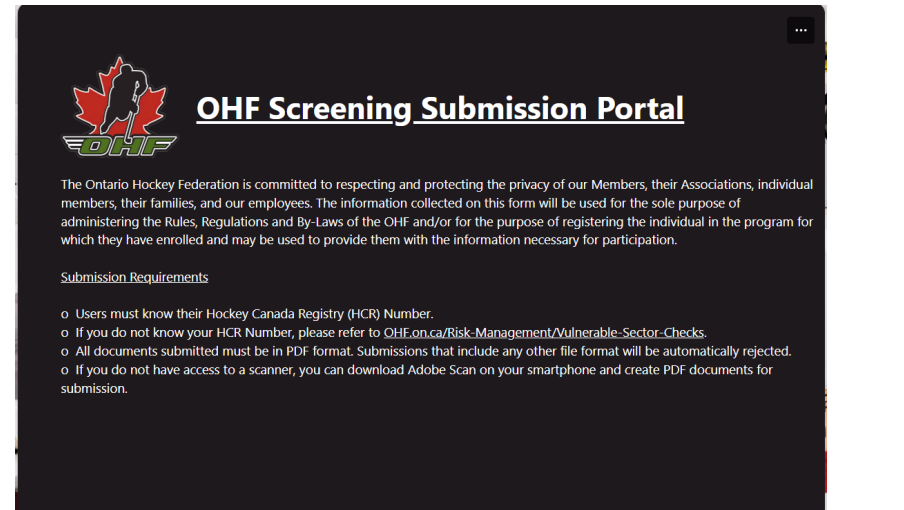

## At this point you will need your VSC saved in PDF format and your HCR #. Please note you will have to choose the proper item.

| 7. Upload Document *                                                                                                    |
|----------------------------------------------------------------------------------------------------|
| In accordance with OHF Screening Policy, you must upload a <b>PDF</b> copy of your:                                                                                                    |
| <ul> <li>Vulnerable Sector Check OR</li> <li>Receipt of Vulnerable Sector Check</li> </ul>                                                                                                 |
| Please click the link below to upload the PDF document(s):                                                                                                    |
| https://ontariohockeyfederation-my.sharepoint.com/:f:/g/personal/screening_ohf_on_ca/EqfAtaPtRWdAkftm7wKJ76YBWhAxXLVIc-<br>RiQyCDm61Pgg                                                    |
| During document upload you must ensure the FIRST NAME and LAST NAME are an EXACT MATCH to your responses to Question 1 & 2. Also avoid using special characters when naming your document. |
| Note: The link opens a new tab. After successfully uploading your documents, please return to this tab to finish the screening submission.                                                 |
| O PDF copy of Vulnerable Sector Check                                                                                                    |
| O PDF copy of Receipt of Vulnerable Sector Check                                                                                                    |

Then you will receive an email letting you know they got it and you are good to go...or they got it and there is an issue.

The number 1 issue is the **name of the PDF is too long**. Rename your file with minimal characters.